# Prüfung durchführen

# Anleitung für den Prüfling

| Microsoft Access - [Hauptfor                                      | mular]                                |                   |                 |         |            |        | _ 🗆     | ×      |
|-------------------------------------------------------------------|---------------------------------------|-------------------|-----------------|---------|------------|--------|---------|--------|
| <u>] D</u> atei <u>B</u> earbeiten <u>A</u> nsicht <u>E</u> infüg | ien Forma <u>t</u> Daten <u>s</u> ätz | e E <u>x</u> tras | <u>F</u> enster | 2       |            |        |         | ₫      |
| - System                                                          | ▼ 10 ▼                                | FX                | <u>u</u>        |         | <u>ð</u> - | A - 🤜  | 2       | »<br>▼ |
| © DiplWirtschaftsing.(FH) Fran                                    | z Erti                                |                   |                 |         |            |        |         |        |
|                                                                   |                                       |                   |                 |         |            |        |         |        |
| Prüfling:                                                         | Theorieprüfi                          | ıng HV            | VK für          | ·Münc   | hen un     | id Obe | rbayern |        |
|                                                                   |                                       | 🖸 Prüf            | ung durc        | hführen |            |        |         |        |
|                                                                   |                                       |                   |                 |         |            |        |         |        |
|                                                                   |                                       |                   |                 |         |            |        |         |        |
|                                                                   |                                       |                   |                 |         |            |        |         |        |
|                                                                   |                                       | No. 1             | ,               |         |            |        |         |        |
|                                                                   | BIZ:                                  | Muhido            | rt<br>-         |         |            |        |         |        |
|                                                                   | Prutung:                              | 460164            | ь<br>           |         |            |        |         |        |
|                                                                   | Prüfungsdatum:                        | 19.07.2           | 002             |         |            |        |         |        |
|                                                                   | Dauer in Stunden                      | 02:00:0           | D               |         |            |        |         |        |
|                                                                   | Anzahl Fragen                         | 129               |                 |         |            |        |         |        |
|                                                                   |                                       |                   |                 |         |            |        |         |        |
|                                                                   |                                       |                   |                 |         |            |        |         |        |
|                                                                   |                                       |                   |                 |         |            |        |         |        |
| Formularansicht                                                   |                                       |                   |                 |         |            |        | NF      |        |

# Prüfungsprotokoll

Beim Start der Datenbank wird automatisch das Prüfungsprotokoll eingeblendet. Es schließt die meisten Windows-Programme und die Hilfe ohne speichern und ohne Warnung.

#### Speichern Sie eventuell geöffnete Dateien, bevor Sie die Prüfung starten.

Falls die Windows-Assistenten starten, werden diese mit einer Fehlermeldung beendet. Während der Prüfung benötigen wir doch keine Hilfe ©

| 획 (  | Theorienrüfung der Handwerkskammer für München und Oberhavern - [Hauptformular] |           | _ & ×      |
|------|---------------------------------------------------------------------------------|-----------|------------|
| Dat  |                                                                                 |           | 1          |
| Adr  | Datei Rearbeiten Ansicht Einfüren Extras Fenster ?                              |           |            |
| Ord  | Theories (fundamental ()) white scheduling (FFI) Franz Frit                     |           | Geändert   |
| M D  |                                                                                 |           | 04.04.2002 |
| ÷.4  | Prüfungsprotokoll Desktop einschalten                                           |           | 02.04.2002 |
|      |                                                                                 |           | 02.04.2002 |
|      | SysFader                                                                        |           | 30.03.2002 |
|      | NetDE Agent                                                                     |           | 02.04.2002 |
|      | Form1                                                                           | ss-anwe   | 28.03.2002 |
|      | Theorieprüfung der Handwerkskammer für München und Oberbayern - [Hauptf         | H-Dokum   | 01.04.2002 |
|      | Form                                                                            | -DOKUIII  | 04.04.2002 |
|      | C:Pruetuna\03 04 2002                                                           |           | 03.04.2002 |
|      | MCI command handling window                                                     | ss-Anwe   | 03.04.2002 |
|      | DDE Server Window                                                               | ss MDE    | 02.04.2002 |
|      | Dokument1 - Microsoft Word                                                      | ss-Anwe   | 01.04.2002 |
|      |                                                                                 | ss-Anwe   | 03.04.2002 |
|      |                                                                                 | ss MDE    | 01.04.2002 |
|      |                                                                                 | -Dokument | 02.04.2002 |
|      |                                                                                 | ee-Anwo   | 04.04.2002 |
|      |                                                                                 | ss MDE    | 01.04.2002 |
|      |                                                                                 | ss MDE    | 01.04.2002 |
|      |                                                                                 | 9.9       | 04.04.2002 |
|      | Theorieprüfungsmodul © DiplWirtschaftsing.(FH) Franz Ertl                       |           |            |
|      |                                                                                 |           |            |
| •    |                                                                                 |           | •          |
| Тур: | Microsoft Access-Anwendung Größe: 996 KB 🧧 Arbeitsplatz                         |           |            |

# Starten der Prüfung

Starten Sie die Prüfung durch einen Klick mit der linken Maustaste auf "Prüfung durchführen"

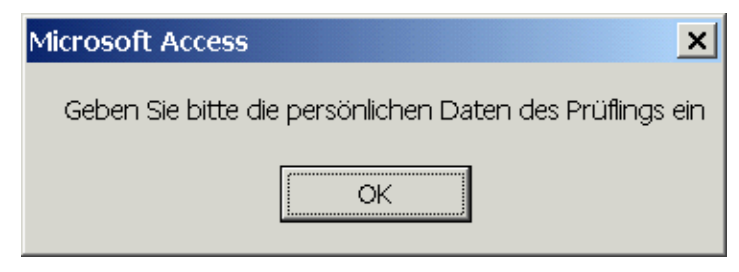

### Persönliche Daten des Prüflings

Geben Sie Ihre persönlichen Daten ein:

Vorname, Nachname und Geburtsdatum sind Pflichtfelder und klicken Sie auf "Weiter".

| Microsoft Access - [FrmPruefling]                                                                                                    | - D ×    |
|----------------------------------------------------------------------------------------------------|----------|
| <u>] D</u> atei <u>B</u> earbeiten <u>A</u> nsicht <u>E</u> infügen Forma <u>t</u> Daten <u>s</u> ätze E <u>x</u> tras <u>F</u> enster <u>?</u> | 리        |
| - MS Sans Serif - 8 - F K U 🗐 🖉 - 🗛 - 💆 -                                                                                                    | - *      |
| Persönliche Daten des Prüflings                                                                                                    | <u> </u> |
| Anrede:                                                                                                    |          |
| Vorname                                                                                                    |          |
| Nachname                                                                                                    |          |
| Geburtsdatum                                                                                                    |          |
| Geburtsort:                                                                                                    |          |
| Straße                                                                                                    |          |
| Plz                                                                                                    |          |
| Ort                                                                                                    |          |
|                                                                                                    |          |
| Pruefungsbezeichnung 4601646                                                                                                    |          |
| Telefon:                                                                                                    |          |
| Weiter                                                                                                    |          |
|                                                                                                    | •        |
| Formularansicht NF                                                                                                    |          |

# Größe einstellen / Infos zur Prüfung

Im linken Bereich können Sie die Formulargröße einstellen. Sie wird mit dem Plussymbol um jeweils 5% vergrößert.

Rechts daneben können Sie die Schriftgröße verändern. Beim Neustart wird die Größe wieder automatisch an die Bildschirmgröße angepasst.

| ragen erfassen und bearbeiten | Größe einstellen / Infos zur Prüfung |
|-------------------------------|--------------------------------------|
| Formular-<br>größe +          | - Schrift-<br>größe + 12             |
| Testfeld                      |                                      |
| 81) Beim Kauf einer           | Software erwerben                    |
| Sie                           |                                      |
|                               |                                      |
|                               |                                      |
|                               |                                      |
| 044                           | 45-04-07                             |
| Start                         | 15:21:07                             |
| Ende                          | 17:21:07                             |
| Restzeit                      | 01:56:17                             |
| Unterbrechung                 | 00:00:00                             |
|                               |                                      |
|                               |                                      |

#### Bild anzeigen

Wenn ein Bild zu dieser Frage erfasst wurde, wird das Register eingeblendet. Durch Klick auf das Register können Sie das Bild anzeigen.

# Zurück zur Prüfung

Klicken Sie auf das Register Fragen erfassen / Bearbeiten, um zur Fragestellung zurückzukehren.

#### Hinweise zur Eingabe der Antworten

Trennen Sie die verschiedenen Begriffe, die Sie eingeben durch ein Leerzeichen, nicht durch Komma oder Strichpunkt

Geben Sie im unteren Eingabebereich (weiß) die Antwort auf die oben gestellte Frage ein ...

- Im rechten oberen Listenfeld sehen Sie die Fragen, die noch nicht beantwortet wurden.
- Wenn Sie eine Frage beantwortet haben, verschwindet sie aus der Liste.
- Darunter können Sie per Klick auf die Checkbox "Später bearbeiten" Fragen markieren, die Sie sich später noch einmal ansehen möchten.
- Durch Klick auf eine Frage in einem der Listenfelder (Bisher unbeantwortet bzw. Später bearbeiten) können Sie diese Frage aufrufen
- Sie können aber auch jederzeit durch Blättern zu vorherigen Fragen zurückkehren (Maus bzw. TAB und Shift + TAB).

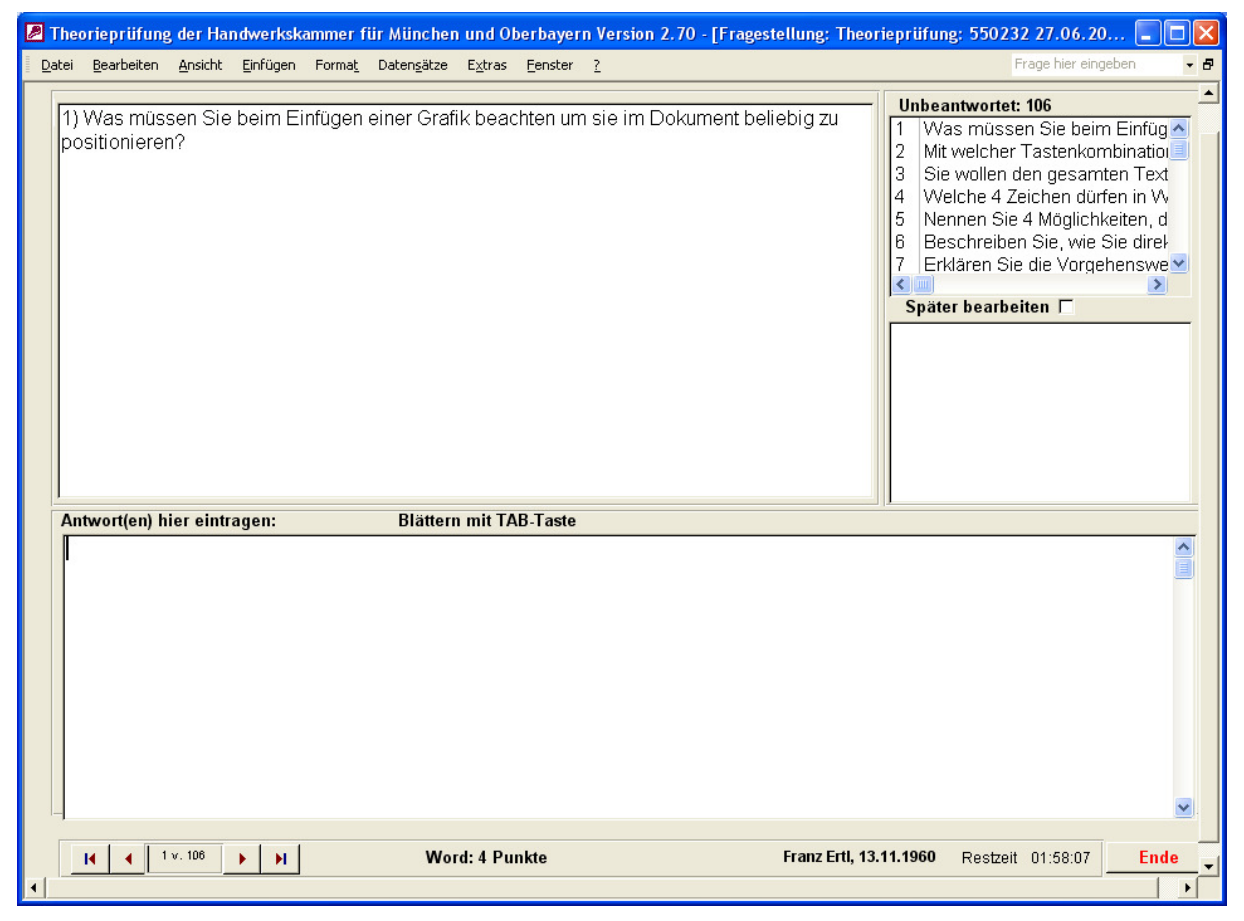

Geben Sie in das Feld "Antwort(en) hier eintragen die richtige Antwort ein.

#### Mit Multiple Choice - Antwort

Die Höhe bzw. die Breite der Spalten in den MC-Fragen kann vom Prüfling verändert werden.

#### Klicken Sie die richtige(n) Antwort(en) an.

| 🖉 Th | eoriepri        | ifung der Ha          | andwerksk  | ammer f        | ür Münchei          | n und O         | berbayer | n Version 2.7 | 0 - [Frage | estellung: 1 | Theoriepr                                                            | üfung                                                      | ; 55023                                                                                               | 2 27.06.2                                                                                                    | 0 💶                                                                             |     |
|------|-----------------|-----------------------|------------|----------------|---------------------|-----------------|----------|---------------|------------|--------------|----------------------------------------------------------------------|------------------------------------------------------------|----------------------------------------------------------------------------------------------------|----------------------------------------------------------------------------------------------------|---------------------------------------------------------------------------------|-----|
| Date | i <u>B</u> earb | eiten <u>A</u> nsicht | Einfügen   | Forma <u>t</u> | Daten <u>s</u> ätze | E <u>x</u> tras | Eenster  | 2             |            |              |                                                                      |                                                            | F                                                                                                    | rage hier ein                                                                                                    | geben                                                                           | - 8 |
| Ε    | 31) Beir        | n Kauf eine           | er Softwa  | re enwe        | rben Sie            |                 |          |               |            |              | U<br>1<br>2<br>3<br>4<br>5<br>6<br>7<br><b>&lt;</b><br>5<br><b>S</b> | nbear<br>Was<br>Mit v<br>Sie<br>Vvel<br>Nen<br>Bes<br>Erkl | Itwortet:<br>s müsse<br>welcher<br>wollen d<br>che 4 Ze<br>nen Sie<br>chreiber<br>ären Sie<br>bearbei | 106<br>In Sie beir<br>Tastenkor<br>en gesan<br>eichen dür<br>4 Möglich<br>4 Möglich<br>1 Sie, wie<br>die Vorg<br>iten <b>Г</b> | m Einfü,<br>mbinatio<br>iten Tex<br>fen in V<br>keiten, i<br>Sie dire<br>ehensw |     |
| F    | ntwort(         | en)hiereint           | tragen:    |                | Blätter             | n mit TA        | AB-Taste |               |            |              |                                                                      |                                                            |                                                                                                    | 1                                                                                                    |                                                                                 |     |
| ,    | a)              | ledialich a           | das Nutzu  | nasreci        | nt                  |                 | Fra      | agestellung   |            |              |                                                                      |                                                            |                                                                                                    | 1                                                                                                    |                                                                                 |     |
| -    | b)              | das Prod              | ramm del   | nört Ihne      | n                   |                 |          |               |            |              |                                                                      |                                                            |                                                                                                    |                                                                                                    |                                                                                 |     |
| _    | 5/<br>->        |                       | runnin goi |                | 201                 |                 |          |               |            |              |                                                                      |                                                            |                                                                                                    |                                                                                                    |                                                                                 |     |
|      | C)              | das Urhei             | berrecht   |                |                     |                 |          |               |            |              |                                                                      |                                                            |                                                                                                    |                                                                                                    |                                                                                 |     |
|      | d)              | das Kopie             | errecht    |                |                     |                 |          |               |            |              |                                                                      |                                                            |                                                                                                    |                                                                                                    |                                                                                 |     |
|      | -               |                       |            |                | 5514.0              |                 |          |               |            |              |                                                                      |                                                            |                                                                                                    |                                                                                                    |                                                                                 |     |
| •    |                 | 81 v. 106             | <b>N</b>   |                | EDV-Grur            | idlagen         | : Z Punk | te            |            | Franz Er     | u, 13.11.19                                                          | 960                                                        | Restzeit                                                                                              | 01:57:15                                                                                                    | En                                                                              | de  |

# Zur nächsten Frage

Tabulator

Klick auf den "Weiter"-Pfeil (nach rechts)

Rolle auf der Maus

Oder bearbeiten / Gehe zu / nächster Datensatz

#### Zu vorherigen Fragen

Shift + Tabulator Klick auf den "Zurück"-Pfeil (nach links) Rolle auf der Maus Oder bearbeiten / Gehe zu / vorheriger Datensatz

### Frage mit Bild

Wenn zur Frage ein Bild vorhanden ist, wird das Register "Bilder anzeigen" eingeblendet.

| Fragen erfassen und bearbeiten | Größe einstellen / Infos zur Prüfung | Bilder anzeigen |  |
|--------------------------------|--------------------------------------|-----------------|--|

| •              | Seite einrichten                                 | ? 🗙                     |                          |                   |
|----------------|--------------------------------------------------|-------------------------|--------------------------|-------------------|
|                | Seitenränder Format Layo                         | out                     | Bericht im<br>Großformat |                   |
|                | Ränder                                           | Unten: 2 cm             | zeigen                   |                   |
|                | Links: 2,5 cm                                    | Rechts: 2,5 cm          |                          |                   |
|                | Bundsteg: 0 cm 🔶                                 | Bundstegposition: Links | Bytes                    | 12012             |
|                | Orientierung<br>Hochformat                       |                         |                          | 514               |
|                | Seiten <u>M</u> ehrere Seiten:                   | Standard                |                          |                   |
|                | Vorschau                                         |                         |                          |                   |
|                | Übernehmen <u>f</u> ür:<br>Aktuellen Abschnitt 💌 |                         |                          |                   |
|                |                                                  |                         |                          |                   |
|                | Standard                                         | OK Abbrechen            |                          |                   |
|                |                                                  |                         |                          |                   |
|                |                                                  |                         |                          |                   |
| Datensatz: 🚺 🔳 | 1 ▶ ▶I ▶* von 1                                  |                         |                          |                   |
| 📢 🔺 17 v. 10   | 77                                               | Word: 1 Punkt           | Franz Ertl, 13.11.1960   | Restzeit 01:59:41 |

# Schließen der Berichtsansicht

Wählen Sie "Datei Schließen", um zur Fragestellung zurückzukehren.

| <u>S</u> chließen | Seite einrichten 🏋 🗸 🛅 🔚 🕶 😰 🖕                                                                                                    |
|-------------------|----------------------------------------------------------------------------------------------------|
|                   |                                                                                                    |
|                   | Übersicht                                                                                                    |
|                   | Fragestellung Wokönnen Sie den Seitenrand für ein Dokument veränd                                                                                                    |
|                   | Bytes: 12012                                                                                                    |
|                   | Svite einrichten 🛛 🕅                                                                                                    |
|                   | Se con Shoor Frank Log at<br>Anores<br>Joon 전체 그 House 210 그<br>No 전도 모 문화 Anores 250 그 그<br>Surdaxy: 2011 그 그 anores for Inde T                                                                                                    |
|                   | A A<br>Extense genteres                                                                                                    |
|                   | Volicities and the second second seco |
|                   | we which we have a second second seco |

#### Prüfung beenden

Klicken Sie im Fragenformular auf die Schaltfläche

Prüfung beenden

Das Prüfungsprotokoll kann nur mit dem entsprechenden Passwort abgeschaltet werden. Sie können den Computer aber mit der Tastenkombination STRG+ALT+ENTF und der Auswahl "Herunterfahren" abschalten. Die Aufsicht kann den Desktop mit dem entsprechenden Passwort einschalten.

| Prüfungsprotokoll                                                                                                    | Desktop einschalten      |
|----------------------------------------------------------------------------------------------------|--------------------------|
| SysFader<br>SysFader<br>NetDDE Agent<br>Form1<br>PrfBeenden<br>Theorieprüfung der Handwerkskammer für München u<br>Form1<br>PrfBeenden<br>C:\Pruefung\03_04_2002<br>MCI command handling window<br>DDE Server Window<br>DDE Server Window<br>Datei<br>Dokument1 - Microsoft Word | ınd Oberbayern - [Hauptf |
| Theorieprüfungsmodul © DiplWirtschaftsing.(FH) F                                                                                                    | ranz Ertl                |

# Was passiert, wenn ein Computer ausfällt

Jede Frage wird beim Blättern in den nächsten Datensatz gespeichert. Die Datenbank liegt im Netzwerk, daher kann von einem anderen Computer aus die Prüfung fortgesetzt werden.

Die Aufsicht muss aber ein Passwort eingeben, damit die Prüfung ein zweites Mal gestartet werden kann.

Dieses Passwort muss geheim bleiben und wird deshalb den Befugten (Prüfungsaufsichten) vor Prüfungsbeginn mitgeteilt.

| Microsoft Access - [Hauptfor           | mular]                              |                               |                    |                |               | -OX |
|----------------------------------------|-------------------------------------|-------------------------------|--------------------|----------------|---------------|-----|
| <u>Datei Bearbeiten Ansicht Einfüg</u> | jen Forma <u>t</u> Daten <u>s</u> ä | ze E <u>x</u> tras <u>F</u> e | enster <u>?</u>    |                |               | Ð   |
| - Arial                                | - 8 -                               | FXU                           |                    | ≥ - <u>A</u> - | 🛃 • 📑 • 📼 • • |     |
| © DiplWirtschaftsing.(FH) Fran         | z Erti                              | - 1                           |                    |                |               |     |
|                                        |                                     |                               |                    |                |               |     |
| Prüfling: Franz Ertl                   | Theorieprüf                         | ùng HWI                       | < für Münche       | en und C       | berbayern     |     |
|                                        |                                     | Prüfung                       | ı durchführen      |                |               |     |
| Passwort:                              |                                     | Korrekt                       | ur durchführen     |                |               |     |
|                                        |                                     | Neue P                        | riifung erstellen  |                |               |     |
|                                        |                                     |                               | - Dildungaain-iaht | una fastlar    | ion.          |     |
|                                        |                                     |                               | e bildungseinincht | ung resueg     | len           |     |
|                                        | BTZ:                                | Mühldorf                      |                    |                |               |     |
|                                        | Prüfung:                            | 4601646                       |                    |                |               |     |
|                                        | Prüfungsdatum:                      | 19.07.2002                    | 2                  |                |               |     |
|                                        | Dauer in Stunden                    | 02:00:00                      |                    |                |               |     |
|                                        | Anzahl Fragen                       | 129                           |                    |                |               |     |
|                                        | Erreichte Punkte                    | 0,0                           |                    |                |               |     |
|                                        | Wählen Sie hier au                  | s weiche Be                   | reiche (Kategorien | Sie korrigi    | eren möchten  |     |
|                                        | Kate                                | gorie:                        | Korrektur          | I SIC KOTTIG   | eren moencen  |     |
|                                        | Access                              | <u> </u>                      |                    |                |               |     |
|                                        | EDV-Grun                            | llagen                        |                    |                |               |     |
|                                        | Excel                               |                               |                    |                |               |     |
|                                        | Word                                |                               |                    |                |               |     |
|                                        |                                     |                               |                    |                |               |     |
|                                        |                                     |                               |                    |                |               |     |
|                                        |                                     |                               |                    |                |               |     |
|                                        |                                     |                               |                    |                |               |     |
| Version 2 1, 28 07 2002                |                                     |                               |                    |                |               |     |
| Version 2.1: 20.07.2002                |                                     |                               |                    |                |               |     |
| Formularansicht                        |                                     |                               |                    |                |               |     |

# Hinweise zur Eingabe:

Trennen Sie die verschiedenen Begriffe, die Sie eingeben durch ein Leerzeichen, nicht durch Komma oder andere Satzzeichen. Falls Sie ein Komma eingeben, geben Sie davor und dahinter ein Leerzeichen ein.